## Transformation création et prêt de série

Pour déclarer une série déjà présente dans son fonds et pouvoir la prêter, procéder ainsi :

 Catalogage > Retrouver > Exemplaire > Créer de nouveaux exemplaires et cliquer sur l'onglet Création d'une série et cocher la case Créer uniquement un exemplaire tête de série.

| Catalogage > R     | etrouver. Vous êtes dans la base | e Principale           |                        |                        |              |              |       |
|--------------------|----------------------------------|------------------------|------------------------|------------------------|--------------|--------------|-------|
| - Rechercher sur : |                                  |                        |                        |                        |              |              |       |
|                    | n <b>11</b>                      | II                     |                        |                        |              |              | 4     |
| Catalogage > F     | Retrouver. (Fiche Existante) 1,  | / 35                   |                        | -                      |              |              |       |
| Exer               | nplaires                         |                        |                        | Créer de r             | nouveaux exe | mplaires     |       |
| N° Inventaire      |                                  | Code exemplaire        |                        | N° Exemplaire          | 11290        |              | Langu |
| Exemplaire         | La ménagerie de Versailles [112  | 290]                   |                        |                        |              |              |       |
| Cote               | R RIC                            | 🔏 Créer de nouveaux ex | emplaires.             |                        |              |              |       |
| Emplacement        |                                  | Création d'exemplaires | Création d'une série   | ·                      |              |              |       |
| Situation          | Disponible                       | Nombre d'exemplaire    | e à créer :            |                        |              |              |       |
| Type de prêt       | Livre                            | Nombre d'exemplant     |                        |                        |              |              |       |
| Ressource          |                                  | Créer aussi un exi     | emplaire tête de série |                        |              | Voir, saisir | Co    |
| Date achat         | 01/2009                          | Créer uniquement       | un exemplaire tête de  | e série                | 5            |              |       |
| Divers             |                                  |                        |                        |                        |              |              |       |
| Saisi le           | 03/03/2009 Importé               | <u>✓ 0</u> k           | 🗙 <u>A</u> nnuler      | <b>?</b> A <u>i</u> de | Temporaire   |              |       |
| Série              | Ex. de série 🔽 Catalogue 🗄       | х. разн                |                        | 00/2003                |              |              |       |
|                    |                                  |                        |                        |                        |              |              |       |

2. Cliquer sur les boutons

Voir l'exemplaire tête de série

Gérer le contenu de la série

et

3. Cliquer sur le bouton Série situé à l'extrémité et enregistrer les exemplaires dans le contenu à l'aide de l'icône de la flèche courbée.

|                                               |                  |            |         | 1.4 6      |            |               |              |
|-----------------------------------------------|------------------|------------|---------|------------|------------|---------------|--------------|
| Gestion du contenu d'une série                |                  |            |         |            |            |               | <u>- 🗆 ×</u> |
| Potice générale :                             |                  |            |         |            |            |               |              |
| Titre : La ménagerie de Versaille             | s                |            |         |            |            | Voir          |              |
|                                               |                  |            |         |            |            |               |              |
| t – Liste des exemplaires trouvés : 34 fiches | . 33 fiches séle | ectionnées | . 1/34  |            |            | ~~~~          |              |
| Exemplaire                                    | Emplacement      | Cote E.    | Support | Statut     | Situation  | Série 1       |              |
| La ménagerie de Versailles [15321]            |                  |            | Livre   | En-service | Disponible | Tête de série |              |
| t 🔽 La ménagerie de Versailles (11818)        |                  | série      | Livre   | En-service | Disponible | Ex. de série  |              |
| 🛛 🔽 La ménagerie de Versailles (11819)        | C011             | série      | Livre   | En-service | Disponible | Ex. de série  |              |
| La ménagerie de Versailles [11820]            |                  | série      | Livre   | En-service | Disponible | Ex. de série  |              |
| t 🔽 La ménagerie de Versailles (11821)        |                  | série      | Livre   | En-service | Disponible | Ex. de série  |              |
| 🔽 La ménagerie de Versailles (11822)          |                  | série      | Livre   | En-service | Disponible | Ex. de série  |              |
| La ménagerie de Versailles [11823]            |                  | série      | Livre   | En-service | Disponible | Ex. de série  |              |
| 🔉 🔽 La ménagerie de Versailles (11824)        |                  | série      | Livre   | En-service | Disponible | Ex. de série  |              |
| 🔽 La ménagerie de Versailles (11825)          |                  | série      | Livre   | En-service | Disponible | Ex. de série  |              |
| 🔽 La ménagerie de Versailles (11826)          |                  | série      | Livre   | En-service | Disponible | Ex. de série  |              |
| 🖡 🔽 La ménagerie de Versailles (11827)        |                  | série      | Livre   | En-service | Disponible | Ex. de série  |              |
| 🗕 📝 La ménagerie de Versailles (11828)        |                  | série      | Livre   | En-service | Disponible | Ex. de série  |              |
| = 🔽 La ménagerie de Versailles (11829)        |                  | série      | Livre   | En-service | Disponible | Ex. de série  |              |
| 🔽 La ménagerie de Versailles (11830)          |                  | série      | Livre   | En-service | Disponible | Ex. de série  |              |
| 🛯 🗹 La ménagerie de Versailles (11831)        |                  | série      | Livre   | En-service | Disponible | Ex. de série  |              |
| r 🔽 La ménagerie de Versailles (11832)        |                  | série      | Livre   | En-service | Disponible | Ex. de série  |              |
|                                               |                  |            |         |            |            |               |              |
|                                               |                  |            |         |            |            |               |              |
| Tout sélectionner   Tout désélectionr         | ner              |            |         |            | 6          |               | 8 🕝          |
|                                               |                  |            |         |            |            |               |              |

Pour déclarer une nouvelle série il suffit au moment de déclarer les exemplaires de choisir Création d'une série, de donner le nombre d'exemplaire à créer et de créer aussi un exemplaire tête de série.

L'enseignant emprunteur de série doit être déclaré Responsable, il est Usager par défaut.

| Emprunteurs                                                                           |                                 |                |
|---------------------------------------------------------------------------------------|---------------------------------|----------------|
| Emprunteur REA Brigitte                                                               |                                 |                |
| N <sup>e</sup> Emprunteur 16 Identité E.                                              | Type emprunteur Usager          |                |
| Adresse                                                                               | Usager<br>Respons               | sable de série |
| Attention il est nécessaire d'avoir au préa                                           | lable déterminé des droits de p | ▣ I'on ne      |
|                                                                                       | Avertissement 🔀                 |                |
|                                                                                       | Ce nom de droit est inconnu.    |                |
| souhaite pas obtenir le message suivant<br>l'impossibilité de modifier le Type emprur | ок                              | et dans        |

L'enseignant peut aussi être déclaré « Responsable de série » lors de l'emprunt.

| 7 Gestion du prêt > Prêts, r | etours, prolon                 | gations, réservations.                                 | . Vous ête                     | s dans la base              | e Principa | le       |         |                        |
|------------------------------|--------------------------------|--------------------------------------------------------|--------------------------------|-----------------------------|------------|----------|---------|------------------------|
| Prêts F                      | Retours                        | Réservations                                           |                                | Gestion                     | des exer   | mplaires | Ge      | estion des emprunteurs |
|                              |                                | •                                                      |                                |                             |            |          |         |                        |
| Emprunteur                   | REA Brigitte                   |                                                        |                                |                             |            |          | 16      |                        |
| Classe                       |                                |                                                        |                                |                             |            | Statut M | Ense    | ignant                 |
| Message                      |                                |                                                        |                                |                             |            |          |         |                        |
| Exemplaire                   | Confirmation                   | unteur n'est pas respons:<br>-vous le placer en respon | able de série<br>nsable de sér | e : le prêt est im<br>rie ? | ×          |          |         | Prêter                 |
| Divers                       |                                |                                                        | Non                            |                             |            |          |         |                        |
| Prêts en cours H             | Parle-leur de<br>Parle-leur de | batailles, de rois et d'é<br>batailles, de rois et d'é | éléphants<br>éléphants         | [14130]<br>[14131]          | e Pr       | êts      | Rappels | Prolongations          |
| Prêts en cours               | Parle-leur de                  | batailles, de rois et d'é                              | éléphants (                    | 14132]                      |            |          |         |                        |
| Exemplaire                   | Parle-leur de                  | batailles, de rois et d'e                              | éléphants                      | [14133]                     | . 🗀        | R        | appels  | Code exemplaire 🔺      |
|                              | Parle-leur de                  | batailles, de rois et d                                | relephants                     | 6[15320]                    |            |          |         |                        |

Il est également possible de désigner des destinataires soit une classe complète.

1/ Dans le champ exemplaire saisir le titre de la série

| Responsable de série       | REA Brigitte                        |        | 16              |
|----------------------------|-------------------------------------|--------|-----------------|
| Classe                     |                                     | Statut | t M. Enseignant |
| Message                    |                                     |        |                 |
| Série (32 ex. / 32 disp. ) | La ménagerie de Versailles [16042]  | 16042  | Prêter la série |
| Destinataires              | Cliquer sur le bouton Destinataires |        |                 |
|                            |                                     |        |                 |

| Ajouter par                   |       |                           |           |
|-------------------------------|-------|---------------------------|-----------|
| Classe 🔹                      | =     | Choisir la classe         |           |
| Liste des emprunteurs trouvés | 1 fic | he. O fiches sélectionnée | s. 1/1    |
| Liere dee emplanteere neuree  |       |                           |           |
| Emprunteur                    |       | N° Emprunteur             | Statut M. |

## 4/ Sélectionner tous les élèves

5/) 🥑

Retourner le groupe des emprunteurs

- 6/ Cocher le bouton Prêter la série
- 7/ Tout cocher

8/ Cocher de nouveau le bouton Prêter la série

9/ Tout cocher les exemplaires

10/ Cocher Voir les prêts vous permet d'obtenir une liste sur laquelle apparaît les noms des élèves ainsi que les numéros d'exemplaires à attribuer à chacun.

11/ Cette liste peut être imprimée et donnée à l'enseignant responsable de série.

Pour le retour il est possible d'effectuer un retour de la série à partir du nom du responsable de la série puis en sélectionnant uniquement les ouvrages rendus ou l'ensemble.

| N°/Id Emp. / Nom Emp. / Classe  | Exe. / Emplacement / Date saisie / Date |      |            |  |
|---------------------------------|-----------------------------------------|------|------------|--|
| [000016] REA Brigitte []        | [016042]                                | C011 | 31/01/2012 |  |
| [001902] MARTIN François [1BPC] | [011846]                                | C011 | 31/01/2012 |  |
| [001892] DUPONT Henri [1BPC]    | 011847                                  | C011 | 31/01/2012 |  |
| [001811] SOUFFI Ali [1BPC]      | 011848                                  | C011 | 31/01/2012 |  |
| 001725 LECLERC Juliette [1BPC]  | 0118491                                 | C011 | 31/01/2012 |  |